# L92 Laser Marking Machine

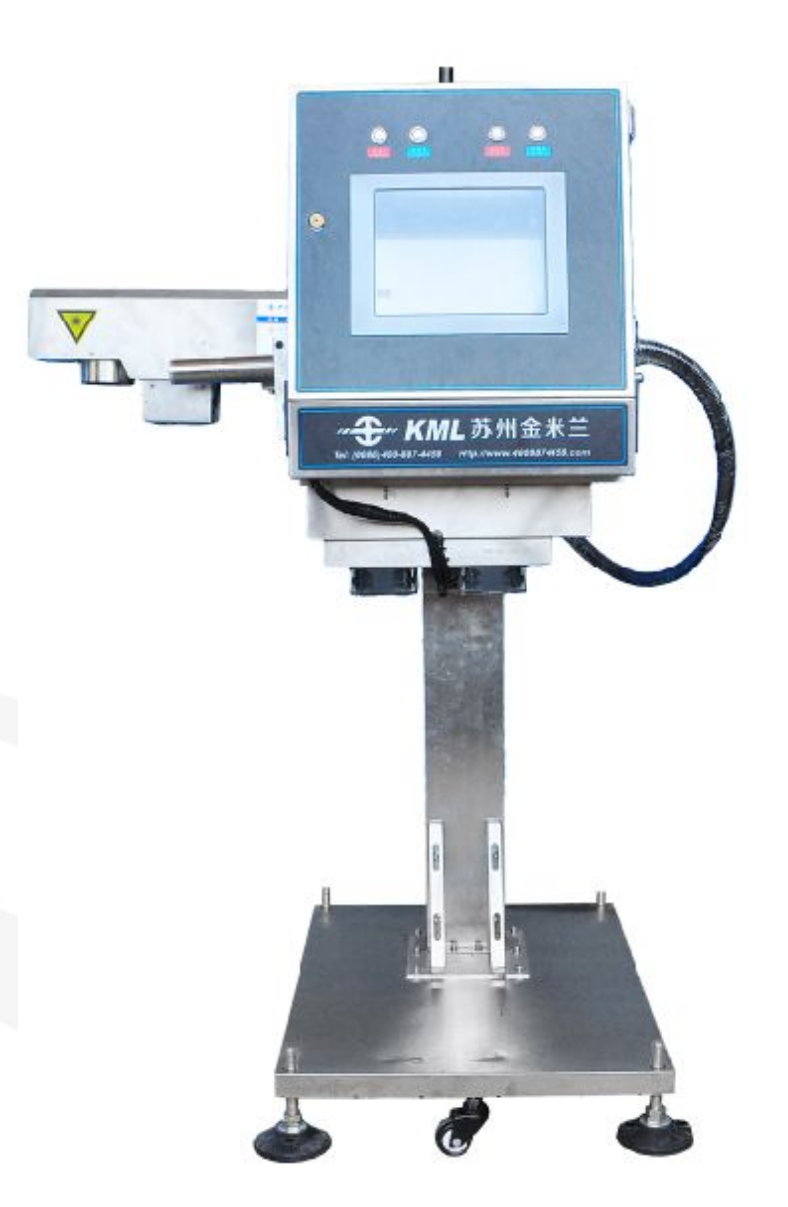

# **USER MANUAL**

Suzhou kingmilan laser technology Co., LTD.

# Content

| Foreword                                      |    |
|-----------------------------------------------|----|
| 1.Generality                                  | 4  |
| 2.Packaging and accessories.                  |    |
| 2.1 Packing                                   |    |
| 2.2 Size                                      |    |
| 2.3 Weight                                    |    |
| 2.4 Accessories                               |    |
| 3.Notes                                       |    |
| 3.1 Laser-type                                |    |
| 3.2 Safety standards                          |    |
| 3.3 Laser safety standard                     | 7  |
| 4. Operating instructions                     |    |
| 4.1 Power on and off                          |    |
| 4.1.1 Environmental requirements              |    |
| 4.1.2 Boot order                              |    |
| 4.1.3 Shutdown order                          |    |
| 4.1.4 Emergency settlement                    |    |
| 4.2 Menus                                     | 9  |
| 4.2.1 Main interface                          | 9  |
| 4.2.2 System toolbar                          |    |
| 4.2.3 System info                             |    |
| 4.2.4 Add content                             |    |
| 4.2.5 View area                               |    |
| 4.2.6 Formula bar                             |    |
| 4.2.7 View toolbar                            |    |
| 4.2.8 Landing                                 |    |
| 4.2.9 Start                                   |    |
| 4.3 Iput method                               |    |
| 4.4 Parameter setting                         |    |
| 4.4.1 Marking parameter                       |    |
| 4.4.2 Production line                         | 14 |
| 4.4.3 Marking mode                            | 14 |
| 5.File operating                              |    |
| 5.1 Example                                   |    |
| 5.1.1 Inset logo                              |    |
| 5.1.2 Insert text content(Chinese)            |    |
| 5.1.3 Insert text content(English and symbol) |    |
| 5.1.4 Insert date                             | 17 |
| 5.1.5 Insert date                             |    |
| 5.1.6 Insert serial number                    |    |
| 5.1.7 Save                                    |    |
| 6 Marking                                     | 20 |

| 7 Routing maintenance            |    |
|----------------------------------|----|
| 7.1The maintenance of field lens | 21 |
| 7.2 The maintenance of machine   | 21 |
| 8 Common failures                | 21 |

## Foreword

Thank you for using Laser Marking Machine provided by Suzhou kingmilan laser technology Co., LTD.

You can get information of the machine from this manual.

#### About this machine:

This machine designed by Chinese and foreign well-known colleges ,made by engineers of nanjing, suzhou and zhangjiagang, This machine has the following characteristics: 1.Stability and ease of use 2.practicability 3.efficiency

#### About maintenance:

We offer one year warranty from the date of make out an invoice, artificial damage does not belong to the warranty scope

#### About manual:

The copyright of this manual belongs to Suzhou kingmilan laser technology Co., LTD. It is not allowed to copy or transfer to a third party without prior written authorization of us.

#### About Customer Service:

If you need to order products, accessories, consumables or have any problems in use, you can consult, order and call Server through the following ways

The free services hot line: 400-887-4458 Website: http://www.4008874458.com

## Generality

Support Feature List:

- 1. The touch screen technology
- 2. Can be used in Pipes, cables, food, medicine, medical equipment and electronic industry
- 3. All the font from Windows can be use
- 4. Customize special font
- 5. Most of the code can be use
- 6. Design Security code
- 7. Support instant newsletter
- 8. Realize thevelocity synchronism at the work line
- 9. Display back trace of content
- 10. Design Special Functions According to the requirements of customers

Please read the following chapters in detail before use this machine

# 2.Packaging and accessories

## 2.1 Packaging

This equipment is encapsulated within the carton

## 2.2 Size

Size (mm) : 960\*840\*605

## 2.3 Weight

Weight: host and light path 80KG

## 2.4 Accessories

| name                    | quantity | notes |
|-------------------------|----------|-------|
| laser                   | 1        | •     |
| main controlling system | 1        | •     |
| lift system             | 1        | •     |
| operating manual        | 1        | •     |
| toolkit                 | 1        | •     |
| certification           | 1        | •     |
| survey report           | 1        | •     |
| rotary encoder          | 1        | •     |
| optoelectronic switch   | 1        | Ø     |
| rotating bracket        | 1        | Ø     |
| cooling system          | 1        | Ø     |

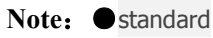

Optional

## **3.Notes**

#### 3.1 Laser-type

According to the medium of transmission of photons in the laser tube (gas, solid, liquid, etc.),Laser is divided into different kinds. So laser tube contains different wavelengths and energy of laser radiation. the risk degree of each laser is not the same. According to the features ,we can divide laser tube into four grades:

First-degree: the laser tube has the inherent security features or secure design.

Second-degree: the laser of the laser tube is in the visible range(400nm  $\leq \lambda \leq$  700nm) ,and it can work with continuous pulse mode. If Exposure time is up to 0.25 seconds,the output power is limited within first-degree for the exposure time.IF Exposure time is over 0.25 seconds,the output power is limited to 1mW.

Third-degree-A: The output power of (CW) continuous lase is up to 5 mw or about five times of second-degree and the laser of the laser tube is in the visible range(400nm  $\leq \lambda \leq$  700nm). Considering the rest of the spectrum, the laser radiation should be less than five times of first-degree

Third-degree-B: The CW laser must less than 0.5 W and the energy of the repetitve pulse laser tube should be less than 105 jm - 2

Fourth-degree: the energy of the laser has more power than third-degree

## 3.2 safety standards

Marking system conforms to the basic safety features, but local of it could exceed the laser safety standards. In addition to the laser aperture, laser marking system should be equipped corresponding protection device.

Any second-degree, third-degree A, B or fourth-degree laser beam emitted by the effective propagation path, should terminate A proper diffuse reflectance and thermal properties of the material or can absorb material. you should ensure that laser beam propagation path above or below eye level.

Attention: Laser beam must ending at a diffuse material.

Vibration lens, lens and the light beam splitter should be firmly installed and ensure that when laser radiation can be controlled, in order to prevent the accident from third-degree B or fourth-degree laser pseudo reflection

Each degree of laser has a risk control program:

Second-degree and third-degree A:二级和三级A: Only need to prevent continuous direct laser beam, A short of looking is not dangerous

Third-degree B:Open hole exposed under the direct of the laser beam or pseudo reflection is very dangerous

## 3.3 Laser safety standard

1.Laser beam must be limited within the controlled area

2.In order to Minimize the reflection, effective laser beam propagation path must be terminated in the appropriate color and reflectivity of diffuse material.

3. It is necessary to take special safety glasses if Cannot satisfy the above two points.

# Do not look straight the laser light hole, do not expose any naked

body parts to the light outside the hole

#### 3.31 Forth-degree

laser beam point-blank, pseudo reflection and diffuse reflection are all could cause personal injury or fire.So in addition to the above preventive measures, and strict adherence to the following provisions:

- (1) Laser equipment must be authorized by the professional personnel to install, debug and operation.
- (2) Laser marking system operation must be marked with warning labels.
- (3) Surrounded by laser beam and the incident area must use protective material, in order to prevent caused by a small amount of infrared laser radiation is invisible pseudo reflection spectrum.
- (4) The presence of personnel should avoid the spread of the laser beam path.
- (5) The end of the laser beam propagation path must be used carbon refractory plate or other thick enough.

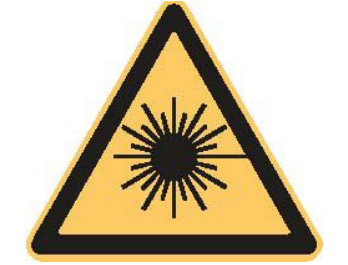

INVISIBLE LASER RADIATION AVOID EYE OR SKIN EXPOSURE TO DIRECT OR SCATTERED RADIATION CLASS 4 LASER PRODUCT

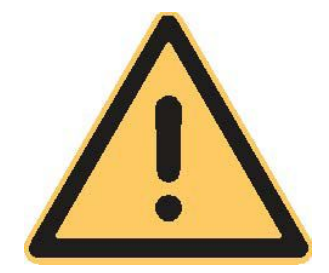

# 4. operating instructions

## 4.1 Power on and off

#### 4.11 Environmental requirements

- Power supply requirements:  $220V \pm 10\%$ , 50Hz, 10A;
- Independent of the ground and must be earth well;
- Regulated power: The requirement of the voltage is in AC 220 v + 2%, 50 hz. Regulated power supply power: 2 KW;
- temperature requirement: 5~45°C. If temperature is below 5 °C, the Laser may not work, we can use hair dryer to the fan blowing out hot air at this time;
- Humidity requirements: 5%~90%, Prevent condensation;
- Size:1\*1m, Ground with carpet or plastic flooring, rubber gasket.do not move it frequently after installation

#### 4.12 Boot order

- Press the main power off the control system
- Input account and password to enter system after executing
- Account : USER
   Password : USER
- Press the power of the galvanometer

#### 4.13 Shutdown order

- Stop marking work and logs out to main interface
- Power off the power of the galvanometer
- Power off main power off the control system
- disconnect the attaching plug
- Cover the dust cover on the equipment

#### 4.14 Emergency settlement

When in case of emergency as follows:

- continuous lighting
- Products put at the bottom of the laser continuously
- Any people or other equipment be burned
- Electrical failure
- It has any abnormal sound
- It has sparks

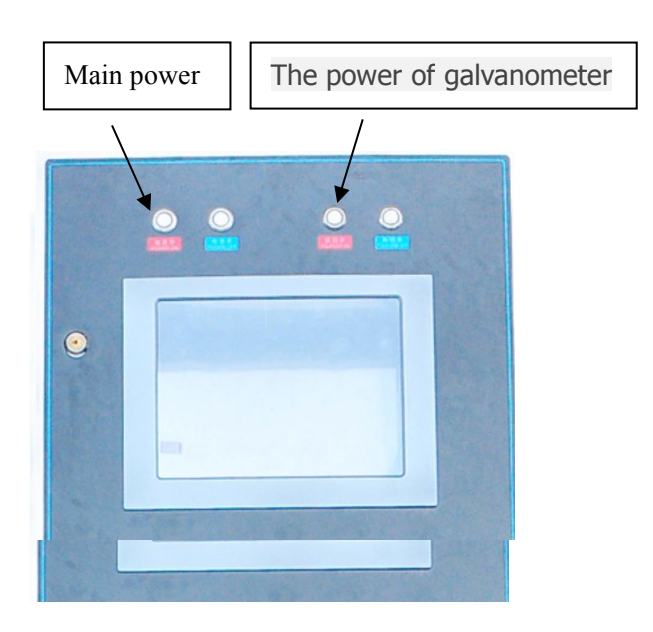

Shut down all the electrical button switch, pull out the power plug

**Note :** each button switch do not continuous uninterrupted switch operation, at least 10 seconds

## 4.2 Menus

## 4.2.1 Main interface

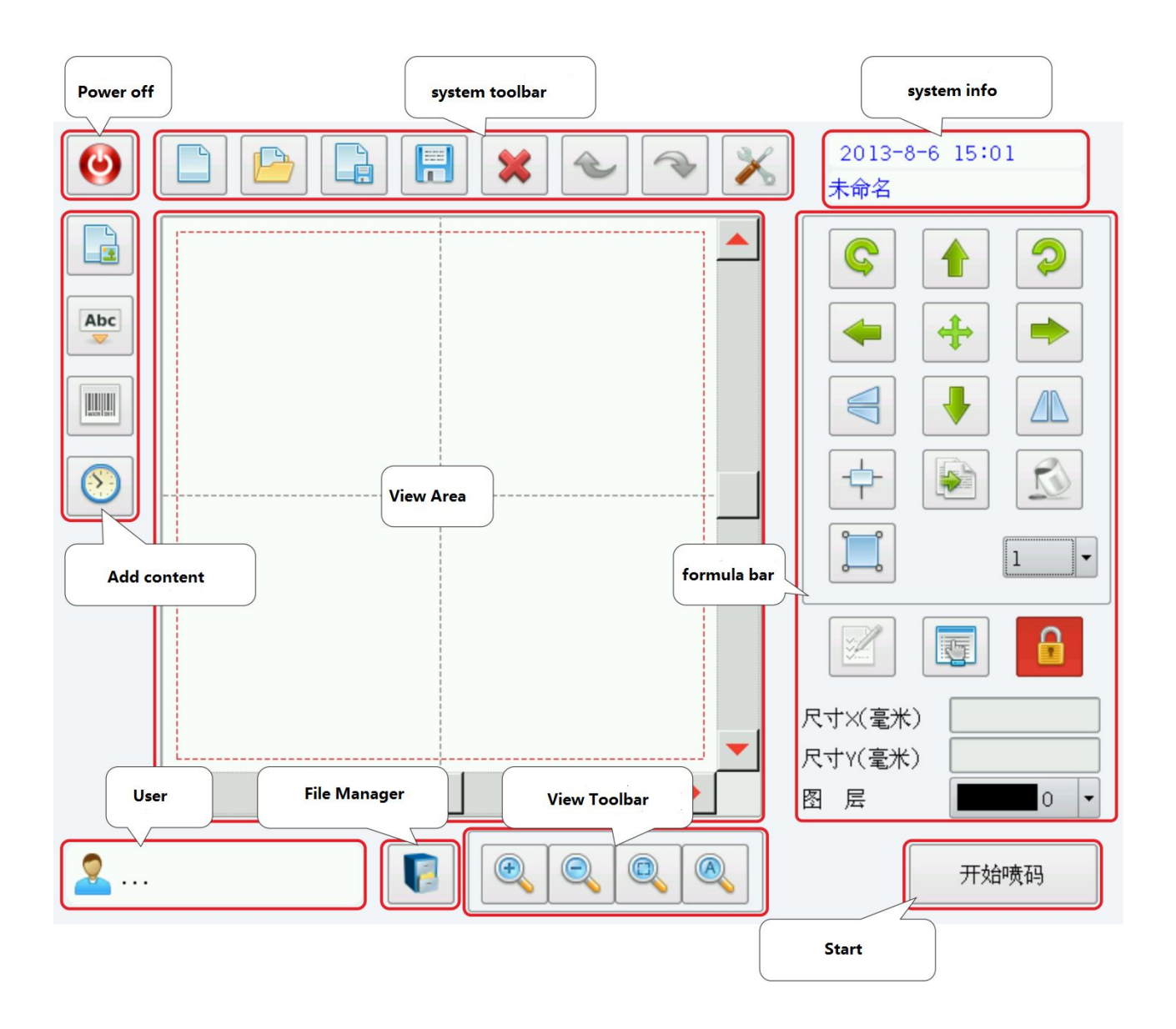

## 4.2.2 System toolbar

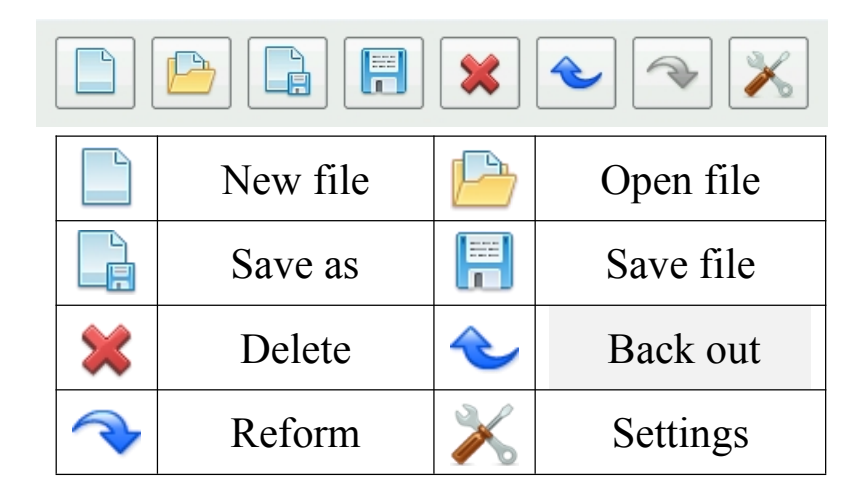

## 4.2.3 System info

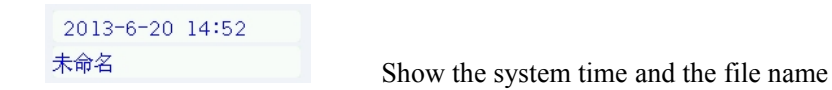

## 4.2.4 Add content

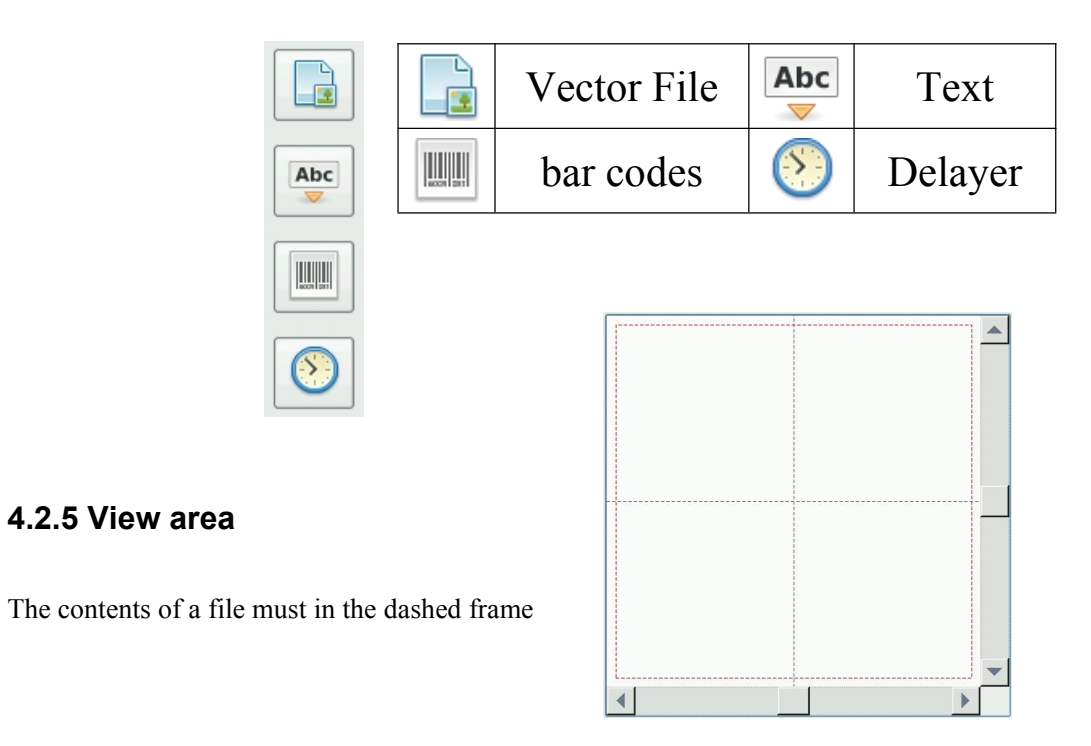

## 4.2.6 Formula bar

| Ç                                                                                                    |          | 2 |
|----------------------------------------------------------------------------------------------------|----------|---|
| -                                                                                                    | +        |   |
|                                                                                                    |          |   |
| <b>+</b>                                                                                                    |          |   |
|                                                                                                    |          | 1 |
|                                                                                                    |          |   |
|                                                                                                    |          |   |
| <br>[]]<br>尺寸×(毫米                                                                                                    | <b>(</b> |   |
| R寸×(毫米     R寸×(毫米     R寸×(® |          |   |

| Ç       | Contrarotate                                                | $\bigcirc$                                 | Rotate cloc<br>kwise                                                     |
|---------|-------------------------------------------------------------|--------------------------------------------|--------------------------------------------------------------------------|
|         | Up                                                          | ♣                                          | Down                                                                     |
| ł       | Left                                                        | -                                          | Right                                                                    |
|         | Level of the<br>mirror image                                |                                            | Levels of<br>the<br>mirror vert<br>ical                                  |
| ÷       | Move                                                        |                                            | Move to the<br>center of the<br>workspace                                |
|         | Сору                                                        | <b>N</b>                                   | Fill                                                                     |
|         | Radio/Multi-se<br>lect                                      | 10 -                                       | Units                                                                    |
| ¥.      | text editing<br>tool                                        |                                            | Object list                                                              |
|         | Lock and unlock<br>the X, Y axis<br>wide high<br>proportion | 尺寸X(毫米) 30<br>尺寸Y(毫米) 31.6525              | Selected<br>object X Y<br>axis<br>dimension<br>size/selecte<br>d objects |
| 图 层 0 1 | Modify the objec<br>colors to distin<br>printing paramet    | t layer, you can<br>nguish between<br>ters | n set different<br>different                                             |

## 4.2.7 View toolbar

| Ð | Magnify                  | Q | narrow                   |
|---|--------------------------|---|--------------------------|
|   | Zoom to the<br>workspace |   | Zoom to<br>selected size |

## 4.2.8 Landing

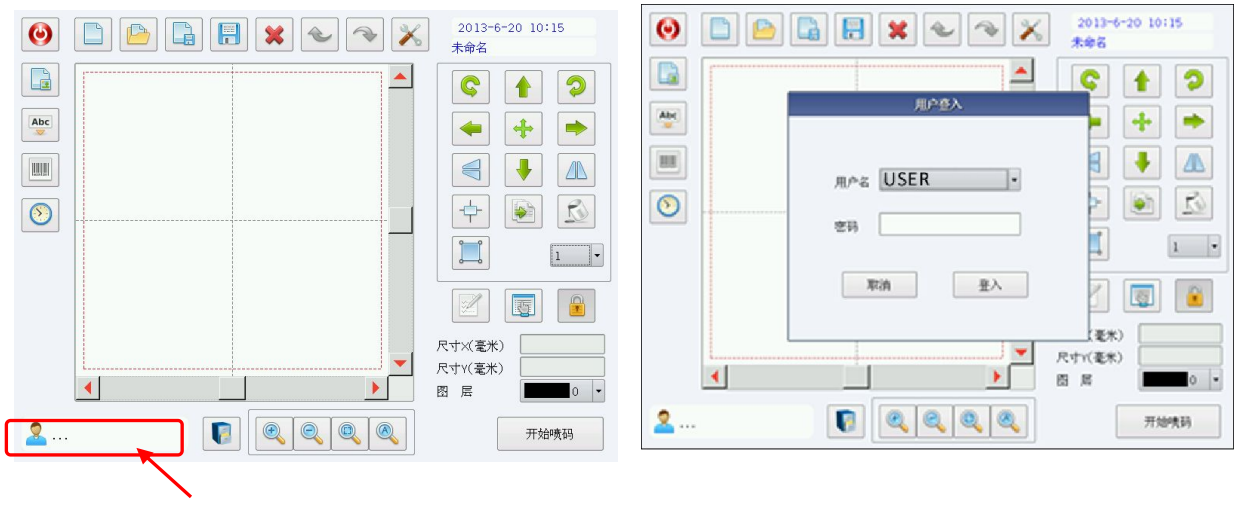

It is show the man interface after normal booting. You can press user button, select the ID and enter password

ID: USER password: USER

## 4.2.9 Start

开始喷码

## 4.3 Input method

| q  | w | e | ſ | t | : | у [ | u | i |   | 。 | q | 拼   | 笔   | ×   |
|----|---|---|---|---|---|-----|---|---|---|---|---|-----|-----|-----|
| a  |   | s | d | f | g | h   |   | j | k |   |   | Abc | 123 | ?#* |
| ,  |   | z | × | c | v | b   | ſ | ٦ | m |   | × |     | 1   |     |
| 大写 |   |   |   |   |   |     |   |   |   |   | 4 | -→] | 1   |     |

The system supports a variety of Chinese and English input method Switch to the English input method and the fast switching function between the input method.

| Abc | Switch to the digital input method |
|-----|------------------------------------|
| 123 | Switch to the symbol input method  |

?#\*

## 4.4 Parameter setting

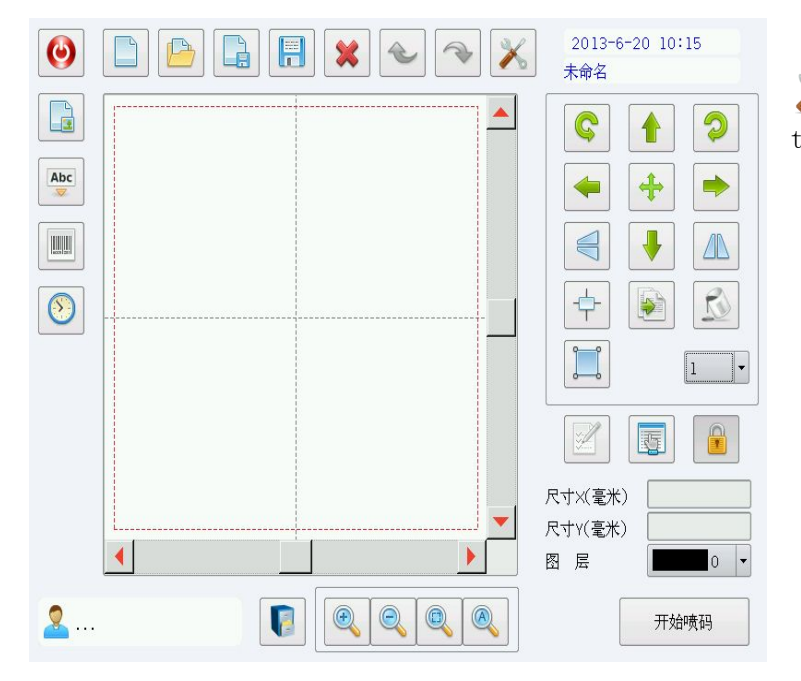

X You can revises the function of the systematic operation parameter

#### 4.4.1 Marking parameter

| Settings                                                                                                    |                     |                |                | Exit |
|----------------------------------------------------------------------------------------------------|---------------------|----------------|----------------|------|
| The second second second second second second second second second second second second second second second s | Marking Parameter   |                |                |      |
| Production Line                                                                                                | 0                   | 1 2 3<br>5 6 7 |                |      |
| Optical Size                                                                                                   |                     |                |                |      |
| Laser                                                                                                    | Marking Speed(mm/s) | 2000           |                |      |
| Marking Mode                                                                                                   | Jump Speed(mm/s)    | 7000           |                |      |
| Date/Time                                                                                                    | Power(%)            | 50             |                |      |
| User<br>Management                                                                                             | Frequency(KHz)      | 5              |                |      |
| Access<br>Management                                                                                           | Pulse Length (us)   | 10             |                |      |
| System                                                                                                    | Laser On Delay(us)  | 30             |                |      |
| System Info                                                                                                    | Laser Off Delay(us) | 150            |                |      |
|                                                                                                    | Mark Delay(us)      | 180            |                |      |
|                                                                                                    | Poly Delay(us)      | 170            |                |      |
| And Provide and                                                                                                | Jump Delay(us)      | 200            | Set as Default |      |

## You will use the following parameters: 1. Marking speed:

Range:1---2000mm/s

Initial value:1000mm/s

The faster of the speed, the slower of the marking, the less of the energy. For example, If the marking speed is too low, the content will not be complete. if the marking speed is too fast, the content will not be clear

Notice: Under the situation that can satisfy the requirement of marking, Marking parameter as low as possible

#### 2. power

Range:1---100%

The greater of the power, the greater of the energy

Notice: Under the situation that can satisfy the requirement of marking, power as low as possible

3. Frequency

Range:20KHz--500KHz We usually set to 20

## 4.4.2 Production line

|                                        | <b>H</b>      |               |            |
|----------------------------------------|---------------|---------------|------------|
| cal Size                               |               | H             | () STOP () |
| I off-to-vialt O Diskt to 1.6 O        |               |               | Ostan      |
| aser                                   | Top-to-bottom | Bottom-to-top | () stop    |
| ing Mode Marking sequence optimization |               |               |            |
| te/Time Enable Encoder                 |               |               |            |
| User Encoder                           | The simula    | tion speed    |            |
| Access                                 | 10            |               | mm/s       |
| Wheel diameter (mm) 95.5               |               |               |            |
| Pulses per cycle 5000                  |               |               |            |
| Sampling Time(ms) 50                   |               |               |            |

| Right to left | Left to right | Top to<br>bottom | Bottom to<br>top | Stop |
|---------------|---------------|------------------|------------------|------|
| 696           | A COLOR       | 500              | 0000             |      |

#### Enable encoder:

If the equipment is be equipped with encoder, you should check it. Wheel diameter(mm):the diameter of the wheel Pulses per cycle:the number of output pulses for a whole circle Sampling time:The sampling time Tachometer: Display the current speed

#### The simulation speed:

If the equipment is not be equipped with encoder, you should check it. You should input suitable speed

#### 4.4.3 Marking mode

Normal mode:Statically marking Pipe&cables mode:Dynamically marking

## 5. File operating

## 5.1 Example

Content:

```
LOGO+苏州金米兰激光科技有限公司+GB/T18742.2 S3.2 dn20 x en2.8+"date"+"time" +"serial number 0-100"m
```

#### 5.1.1 Insert logo

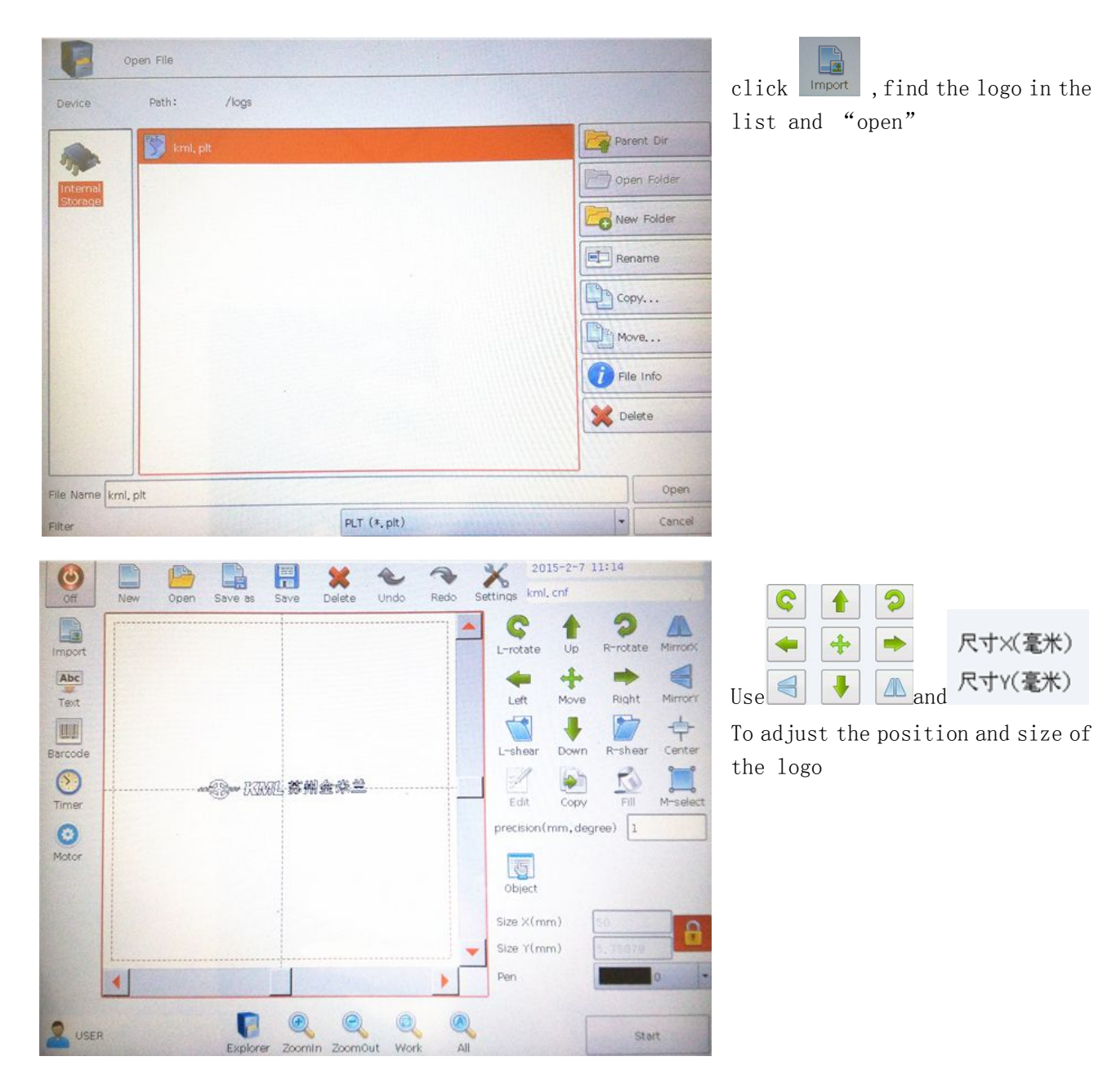

| Abc Text     |               |                   | Cancel                                        |                                          |
|--------------|---------------|-------------------|-----------------------------------------------|------------------------------------------|
| Contents     | TEXT          | Char He           | eight(mm) 10 Apply to all                     | Click, and then click                    |
|              |               | Char Sp           | Factor 1 Apply to all pace(mm) 0 Apply to all | fext TEXT                                |
| Font         | DanXian, csf  | Browse Line Sp    | ace(mm)                                       | you can see in the list.                 |
| feed text    |               | Browse,           |                                               |                                          |
|              |               | Age Up            |                                               |                                          |
|              |               | Abs Down          | 15 Date                                       |                                          |
|              |               | Ar Edit           | Time                                          |                                          |
|              |               | Abo Delete        | Serial Number                                 |                                          |
| _            |               |                   | Random Code                                   |                                          |
|              |               |                   | Form *, txt                                   |                                          |
|              |               | Save to file      | Abs Plan                                      |                                          |
|              |               |                   |                                               |                                          |
|              |               | CALIFORNIA (1993) |                                               |                                          |
| Contents     | TEXT          |                   |                                               | Click "TEXT" twice, the keyboard will    |
|              |               |                   |                                               | be appeared.                             |
|              |               |                   |                                               |                                          |
|              |               |                   |                                               |                                          |
| QW           | ERTYUIO       | P 7 8             | 9 拼 笔 🗙                                       |                                          |
| AS           | DFGHJK        | L 4 5             | 6 Abc ?#*                                     | Choice chinese input method, then        |
| . Z          | х с v в N М   | <b>E</b> 1 2      | 3 1                                           | input"苏州金米兰激光科技有限公司".                    |
| 小写           |               | ۰ <b>ب</b>        | $\leftarrow \downarrow \rightarrow$           | Input <b>W</b> when input is complete.   |
|              |               |                   |                                               |                                          |
| Save to I    |               |                   |                                               |                                          |
| text #       | 州会坐兰渤半科技有限八司  |                   |                                               | We can see "苏州金米兰激光科技有限                  |
|              | 加亚不三级几叶拉有网络公司 |                   |                                               | 公司" in the list                          |
| 1.12.5       |               |                   |                                               |                                          |
| 1923         |               |                   |                                               |                                          |
|              |               |                   |                                               |                                          |
| Contents     | 苏州金米兰激光科技有限公司 |                   | Char Height(mm)                               | Then choice a appropriate font and set a |
|              |               |                   | Width Factor                                  | appropriate char height                  |
| Font         | Arial         | Browse,           | Line Space(mm)                                |                                          |
| Save to file |               | Browse            |                                               |                                          |

## 5.1.2 Insert text content(Chinese)

Notice:we can input a"space"after the content

#### 5.1.3 Insert text content(English and symbol)

Likewise, click **Exed Text**, you can see **TEXT** in the list, Click "TEXT" twice, the keyboard

will be appeared.

| 0 | ntents |   | GB. | /T1874 | 2,2 5 | 3.2 dr | 90xen2 | .a |   |   |    |   | har He | ight(m | m) 6 |     | Apply to |
|---|--------|---|-----|--------|-------|--------|--------|----|---|---|----|---|--------|--------|------|-----|----------|
|   | q      | w |     |        |       | t j    | y I    | ,  |   | 0 | р  | 7 | 8      | 9      | 拼    | 笔   | ×        |
|   |        | a | s   | d      | 1     | g      | h      | 1  | k | T | 1  | 4 | 5      | 6      | Abc  | ?#* |          |
| 1 |        | Ĩ | z   | ×      | c     | v      | b      | n  | m | Ì | •* | 1 | 2      | 3      |      | 1   |          |
| Ì | 大3     | 5 |     |        |       | -      |        |    |   |   | 4  |   | 0      |        | +    | 1   | -        |

remember, it is case-sensitive, give a "space" at the end of the current. and also choice a appropriate font and set a appropriate char height

text 苏州金米兰激光科技有限公司 text GB/T18742.2 S3.2 dn90xen2.8

Now, we can see that in the list

#### 5.1.4 Insert date

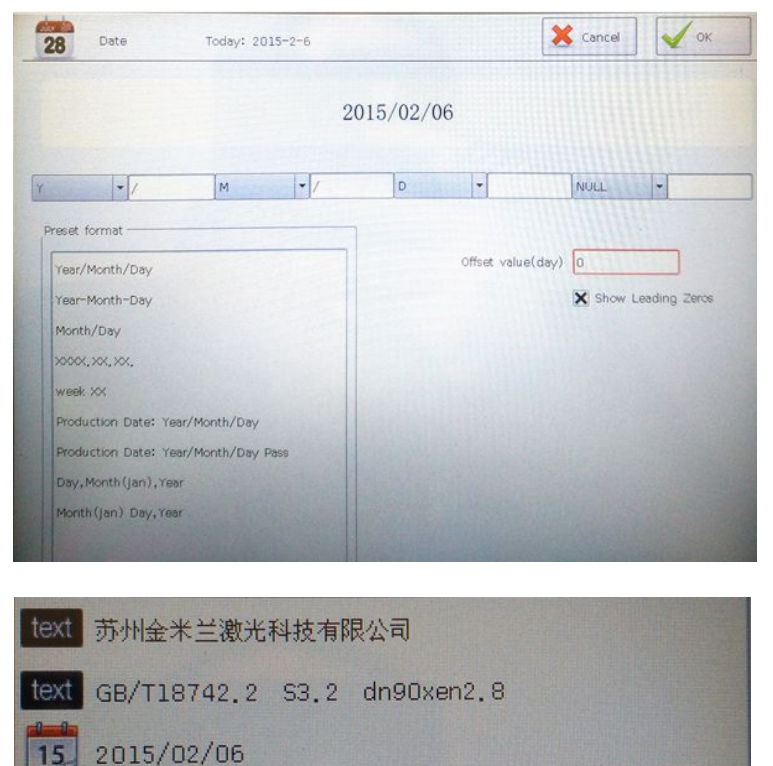

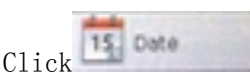

, and you can See the

following interface.

Choice a suitable format and click "OK" at the top right corner.and also choice a appropriate font and set a appropriate char height

Now, we can see that in the list. And we need to insert a text content of a "space" between date and time

## 5.1.5 Insert date

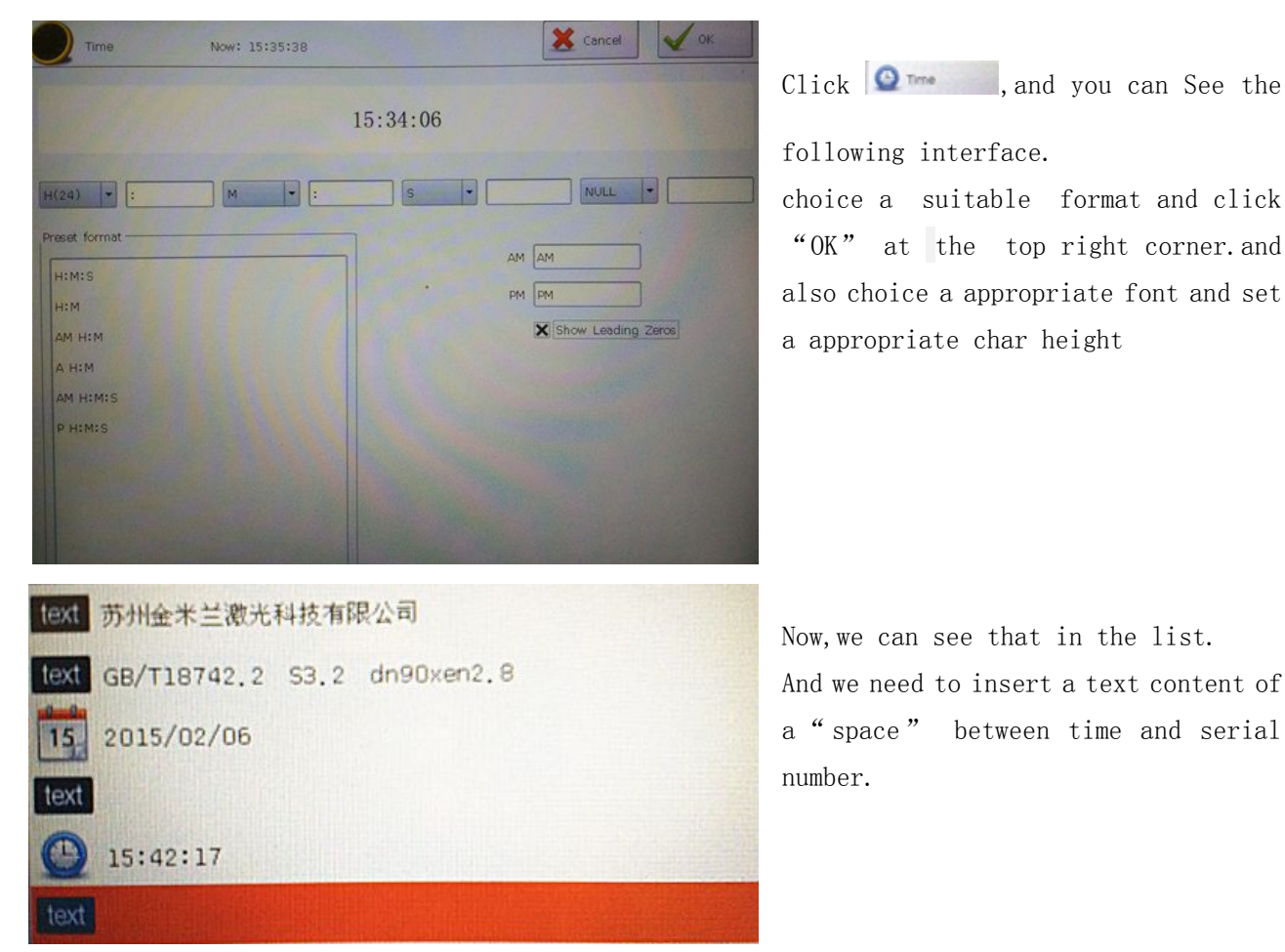

## 5.1.6 Insert serial number

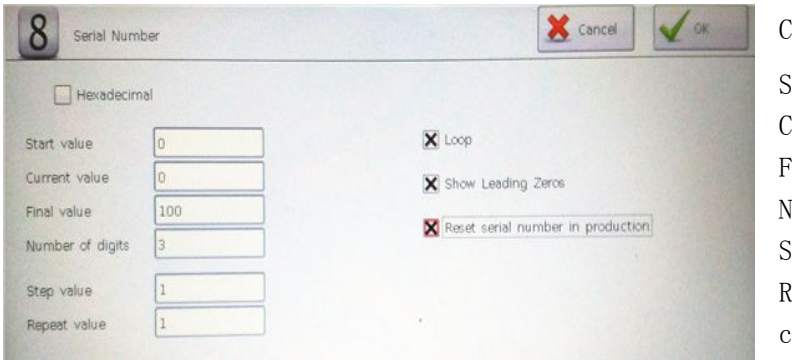

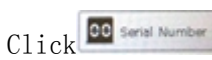

Start value:0
Current value:0
Final value:100
Number of digits:3
Step value:1
Repeat value:1
click "OK" at the top right corner

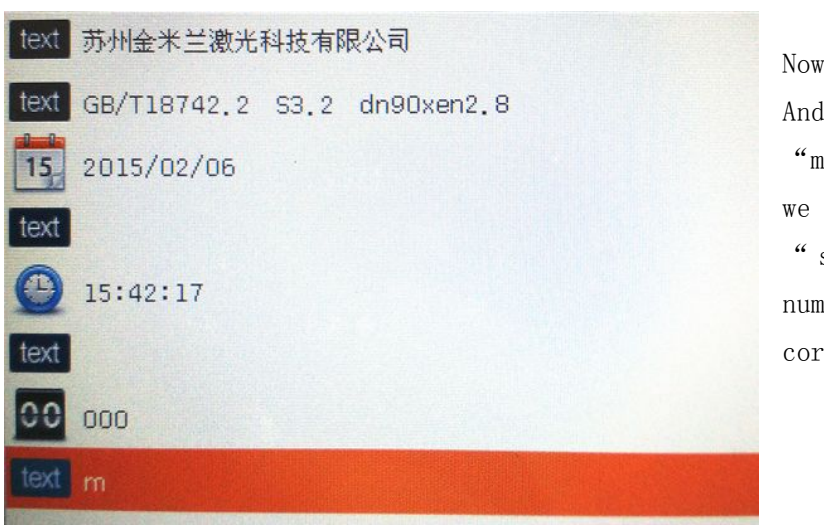

Now, we can see that in the list.

And we need to insert a text content of " $\mathfrak{m}$ "

we need to insert a text content of a
 "space " between time and serial
number.click "OK" at the topright
corner

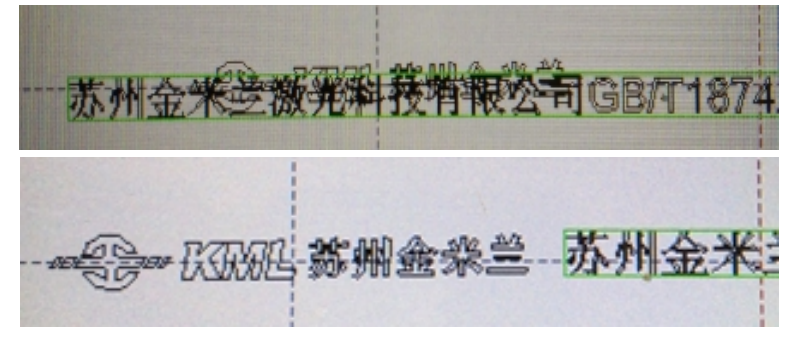

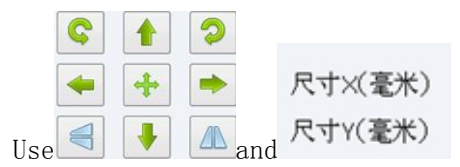

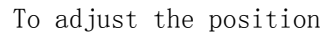

#### 5.1.7 Save

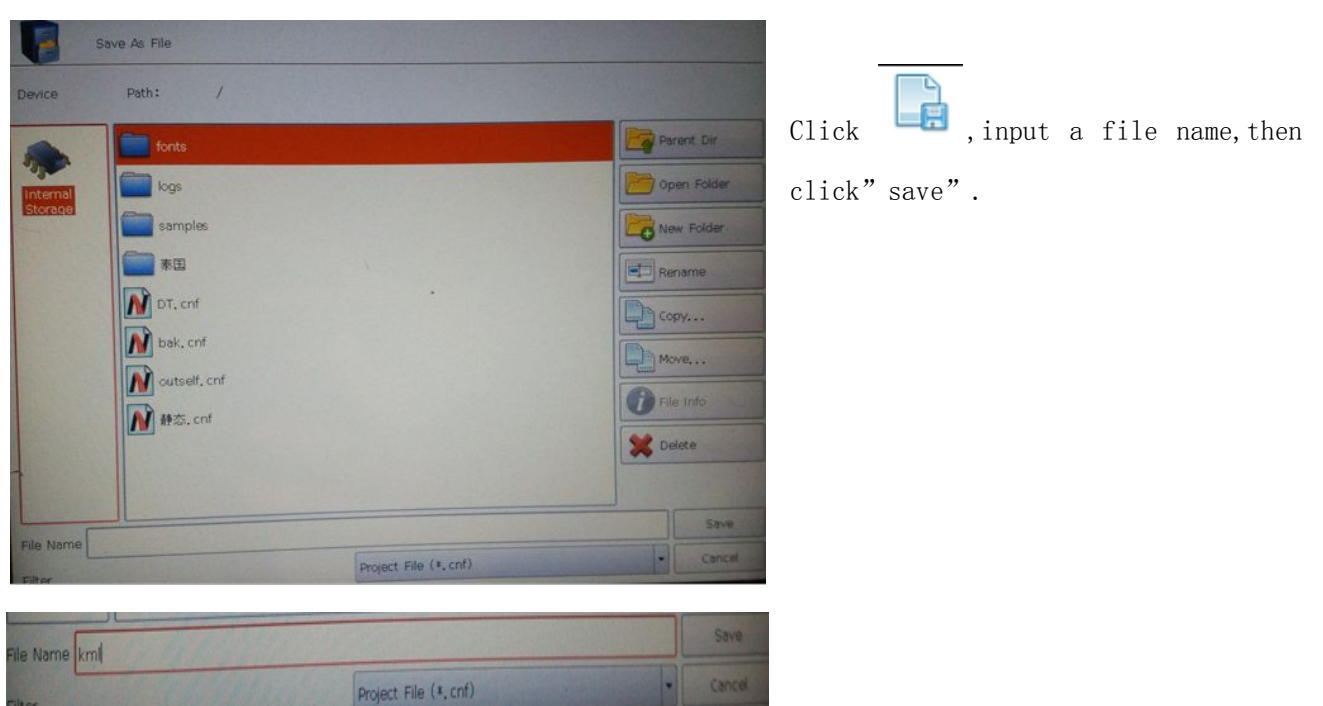

## 6.Marking

The direction is Right to left, and using encoder

#### Now, open a file

For example, we select "kml" what we operated, and select the direction of Right to left, and check "enable encoder"

| Then c | lick " | start" | at | the | bottom | right | corner |
|--------|--------|--------|----|-----|--------|-------|--------|
|--------|--------|--------|----|-----|--------|-------|--------|

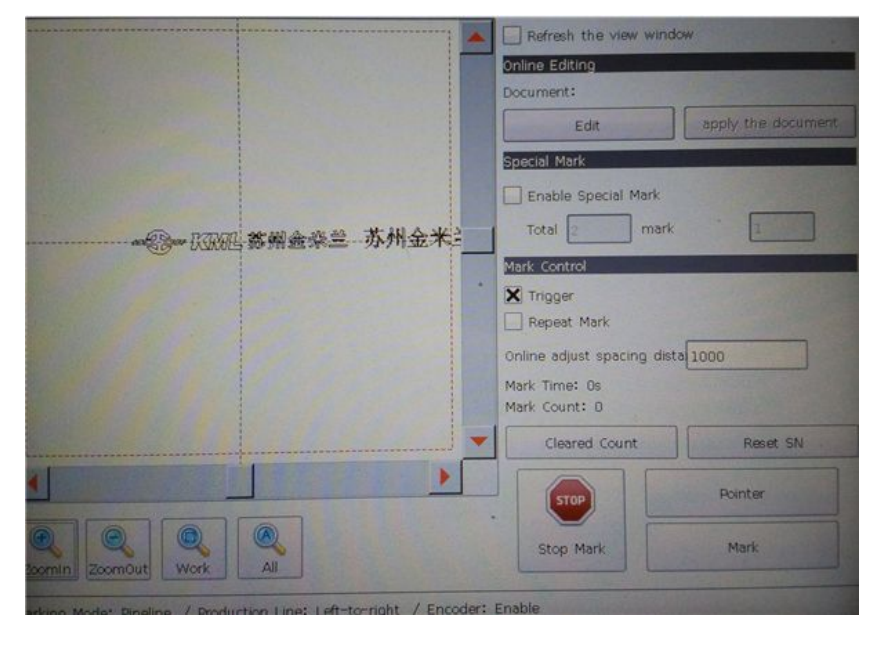

Now, you can see the marking interface.

| Online adjust spacing | dista | 1000                  |
|-----------------------|-------|-----------------------|
|                       |       | THE REAL PROPERTY AND |

THE" 1000" means one meter one logo

# 7 Routine maintenance

## 7.1 The maintenance of field lens

If the lens was stained with ash, do not use your hand to wipe it, you can blow the dust with the Air ball.

Must not use compressed air of the factory, because it contains a lot of oil and water. If the lens is too dirty, you can clean it by uselessness cloth with anhydrous alcohol.

## 7.2 The maintenance of machine

**Outside:** including shell, keyboard and screen, etc You can clean them by compressed air or wrung-out wet cloth If the machine is too dirty, you can use neutral detergent

Inside:including Fan, fan cover, laser, conductive terminal and switching power supply, etc
You can use compressed air or dry cloth
Notice:you must power off when cleaning and must power on after the machine fully dry

| phenomenon     | reason                                                              | solution                                                                                                    |
|----------------|---------------------------------------------------------------------|----------------------------------------------------------------------------------------------------|
|                | The material of different spray<br>printing color is distinguishing | Different effects on different materials:<br>1. Black PE: gray or yellow。<br>2. White PP-R: between dark gray and black<br>3. Grey PP-R: dark gray<br>4. White PVC: black<br>2 Gray PVC: gray or yellow |
| Color is light | The different of font,<br>The different of effects                  | 1. Fill is best<br>2. TTF is next<br>3. Mongline font is worst                                                                                                    |
|                | The focal length is not correct                                     | the product surface to mirror                                                                                                    |
|                | mirror surface is polluted                                          | Clean it with the anhydrous alcohol                                                                                                    |
|                | Power is not enough                                                 | Access settings menus → access marking<br>parameter<br>Reduce marking speed<br>Increase power                                                                                                    |

# 8 common failures

| slant of the<br>marking font                   | The production of linear velocity<br>we set does not match with the<br>actual production line speed.<br>If the speed we set is slow, Word<br>will lean towards the direction of<br>the line movement in the opposite<br>direction;<br>If the speed we set is fast, Word<br>will tilt towards the direction of<br>the line direction opposite. | Access settings menu→access production<br>line<br>Enable encoder:<br>Relative to tilt:narrow the wheel diameter<br>On the contrary tilt:increase the wheel<br>diameter<br>The simulation speed:<br>Relative to tilt:reduce the speed<br>On the contrary tilt:increase the speed |
|------------------------------------------------|----------------------------------------------------------------------------------------------------|----------------------------------------------------------------------------------------------------|
| Marking<br>information is<br>incomplete        | Marking speed is too slow                                                                                                    | Access settings menus → access marking<br>parameter<br>Increase marking speed                                                                                                    |
| Temperature is                                 | Refrigeration unit is on the fly                                                                                                    | <ol> <li>Power supply is abnormal</li> <li>Relay is abnormal</li> <li>Wires between energy and cooling are abnormal</li> </ol>                                                                                                    |
| too high                                       | Refrigeration unit fault                                                                                                    | 1.replace the fans<br>2.Replace the TEC                                                                                                    |
| dropping water<br>under case                   | Thedifferenceoftherefrigerationtemperatureandroomtemperatureistoo                                                                                                    | Set the temperature controller and raise the temperature                                                                                                    |
|                                                | Fan is breakdown                                                                                                    | Replace it                                                                                                    |
| fan do not turn                                | Power supply is abnormal                                                                                                    | <ol> <li>The power supply is breakdown</li> <li>Relay is breakdown</li> <li>Wires are abnormal</li> </ol>                                                                                                    |
| Marking<br>information<br>are<br>superposition | The production of linear velocity<br>we set is too fast                                                                                                    | Access settings menu→access production<br>line<br>Enable encoder:<br>narrow the wheel diameter<br>The simulation speed:<br>reduce the speed                                                                                                    |
| Marking<br>information are<br>separate         | The production of linear velocity<br>we set is too slow                                                                                                    | Access settings menu→access production<br>line<br>Enable encoder:<br>increase the wheel diameter<br>The simulation speed:<br>increase the speed                                                                                                    |

| Marking<br>information are<br>messy                                          | Production line direction is not correct                                                                | Access settings menu→access production<br>line<br>Select line direction accurately                                                                  |
|------------------------------------------------------------------------------|----------------------------------------------------------------------------------------------------|----------------------------------------------------------------------------------------------------|
| System couldn't<br>light                                                     | Marking count did not increase,<br>the system didn't perform marking                                    | <ol> <li>Enable encoder:</li> <li>a. encoder was not equiped</li> <li>b. encoder is breakdown</li> <li>Do not check the "Enable encoder"</li> </ol> |
| The machine<br>without<br>electricity                                        | <ol> <li>Check the power plug</li> <li>Check the power supply system</li> <li>Check the fuse</li> </ol> | deal with it according to the inspection results                                                                                                    |
| Part of the<br>information is<br>blurry                                      | The lens surface and the product surface is not parallel                                                | Adjusted for parallel                                                                                                    |
| The content of<br>the marking<br>present<br>horizontal line<br>or wavy lines | galvanometer is abnormal                                                                                | Check or replace the galvanometer                                                                                                    |